## Instructions

Danfoss

께 This description is only intended for use in connection with ECL Comfort 210/310

## USB driver installation guide

## Connecting the ECL to the PC the first time

The ECL USB connection uses a special driver. When Windows detects ECL the first time, you will be prompted for a driver installation.

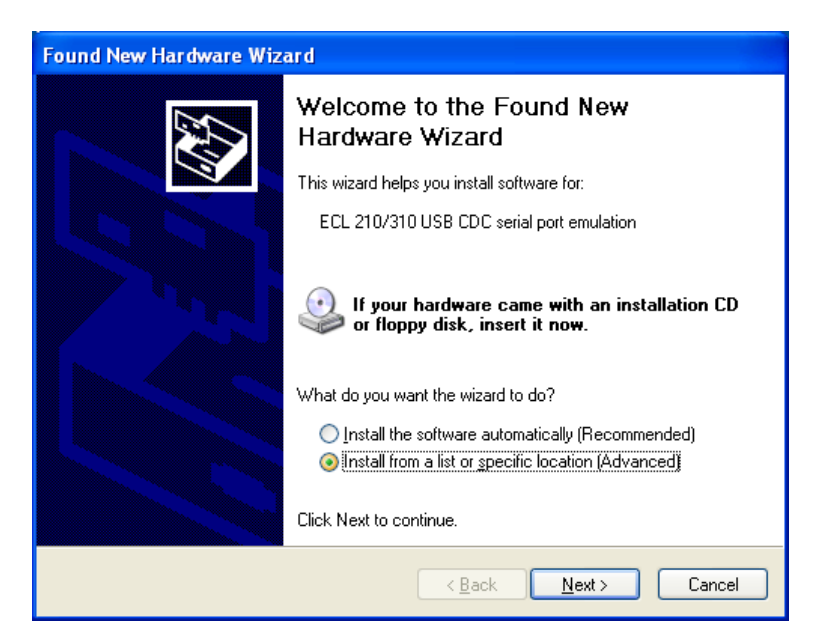

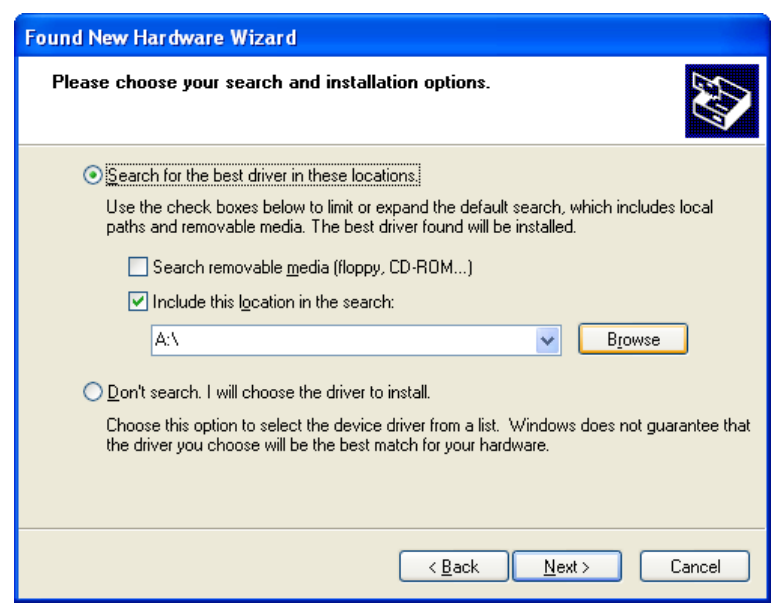

Select the Danfoss driver (Folder ..\USB\_driver) and press "Next".

## Instructions

Danfoss

M This description is only intended for use in connection with ECL Comfort 210/310

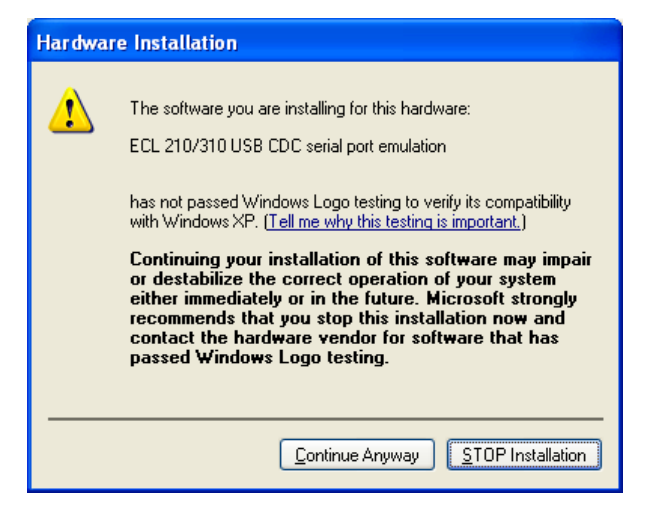

Press "Continue Anyway".

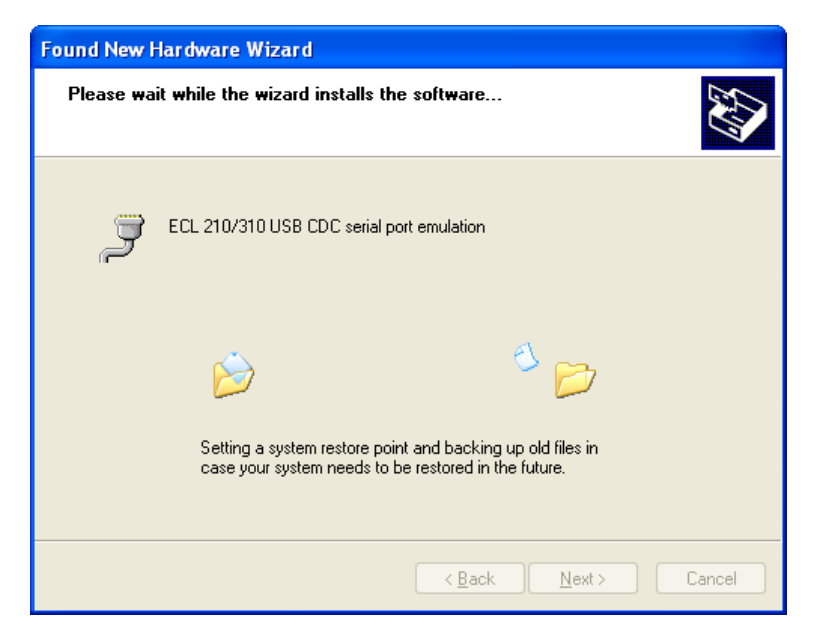

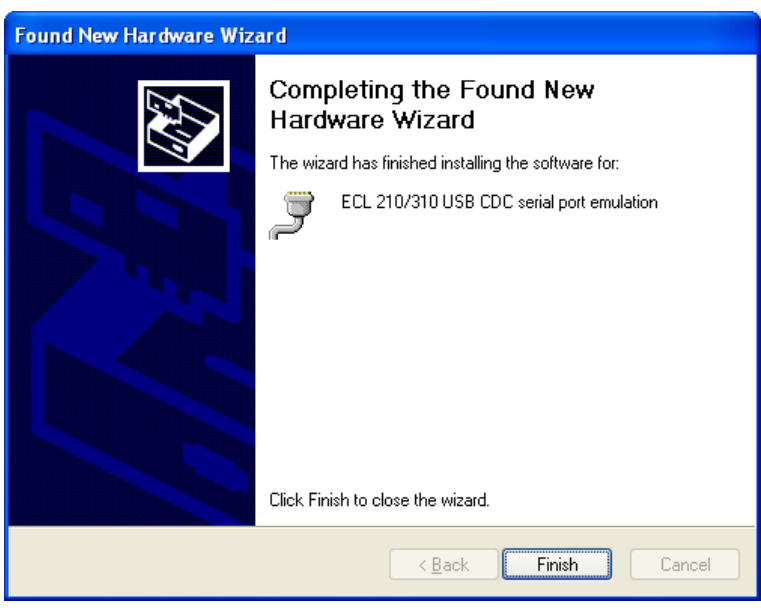

Danfoss

& This description is only intended for use in connection with ECL Comfort 210/310

The ECL USB driver is now installed and the ECL should be visible in the Windows Device Manager.

| 🚔 Device Manager                                                                                                    |   |
|----------------------------------------------------------------------------------------------------|---|
| <u>File Action View H</u> elp                                                                                                    |   |
|                                                                                                    |   |
| Display adapters<br>DVD/CD-ROM drives<br>Floppy disk controllers<br>Human Interface Devices<br>IDE ATA/ATAPI controllers<br>IDE ATA/ATAPI controllers<br>Keyboards<br>Mice and other pointing devices<br>Modems<br>Monitors<br>Network adapters<br>PCMCIA adapters<br>PCMCIA adapters<br>PCMCIA adapters<br>PCMCIA adapters<br>V Serial Port (COM1)<br>Communications Bort (COM1)<br>Communications Bort (COM1)<br>Communications Bort (COM2)<br>USB Serial Port (COM23)<br>USB Serial Port (COM23)<br>USB Serial Port (COM21)<br>Communications Bort (COM23)<br>USB Serial Port (COM23) |   |
| Sound, video and game controllers                                                                                                    | ~ |
|                                                                                                    |   |